# 【手順2】機種変更時のデータ移行方法 (機種変更後)

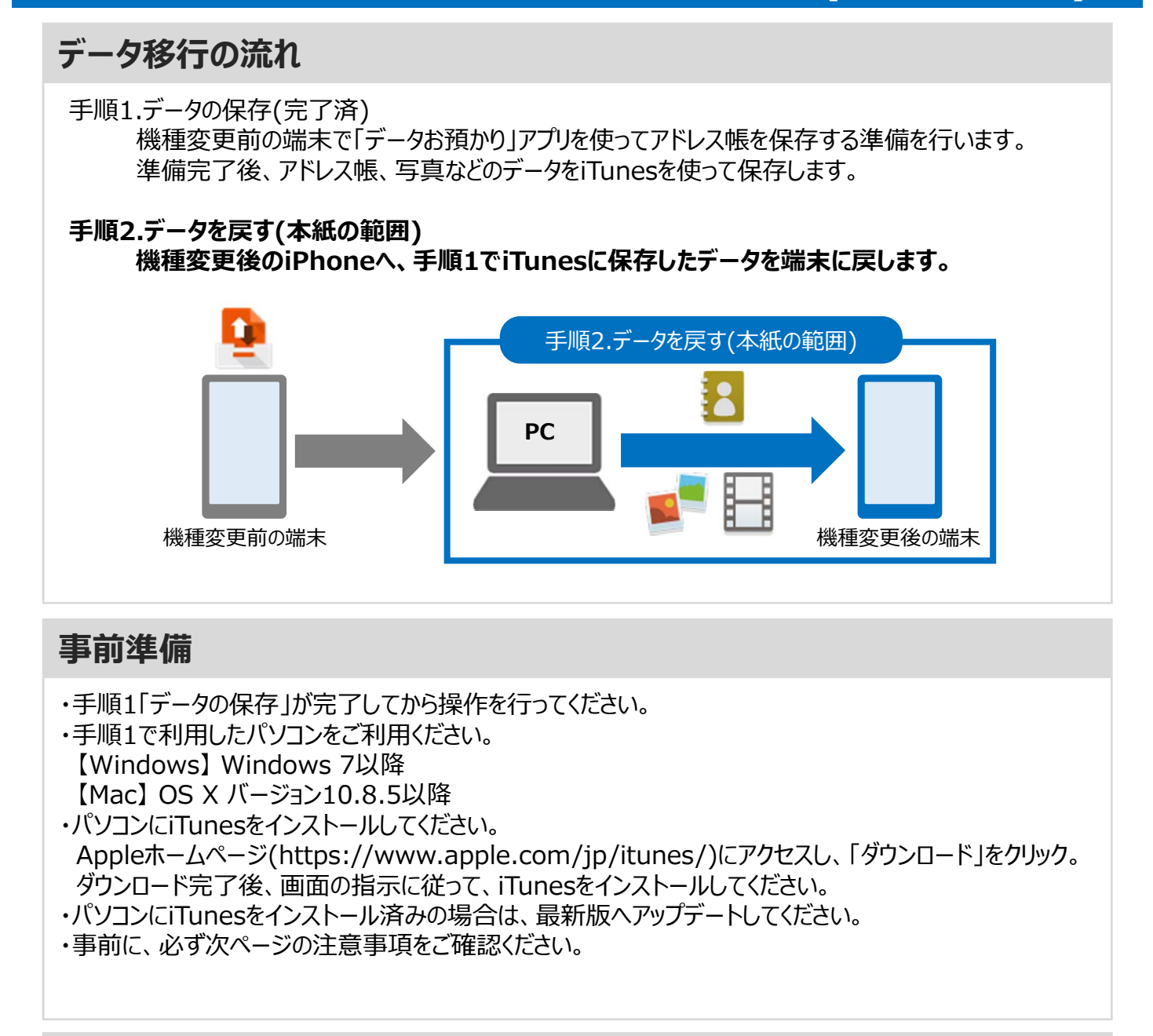

#### 移行できるデータ

・アドレス帳 ・写真 ・カレンダー など

iTunesで移行できるデータはAppleのホームページで ご確認ください。

データの状況や端末ごとの機能差により、完全な形で全てのデータ移行を保証するものではございません。 < 注意事項 >

・アドレス帳、カレンダーは端末本体、iCloud、◎Eメールのアカウントに登録されたデータのみが対象です。 ・保存されているデータ容量などにより、お時間を要する場合がございます。データ移行はお時間があるときの実施をお勧めいたします。

#### 注意事項

■機種変更前の端末のリセット(データの初期化)に関して 機種変更前の端末のリセット(データの初期化)を行う場合は、データ移行完了後、機種変更後の端末 にデータが移行されていることをご確認の上、操作を行ってください。

## メモ欄

### 手順2「データを戻す」の操作方法(新しいiPhoneへ書き込み)

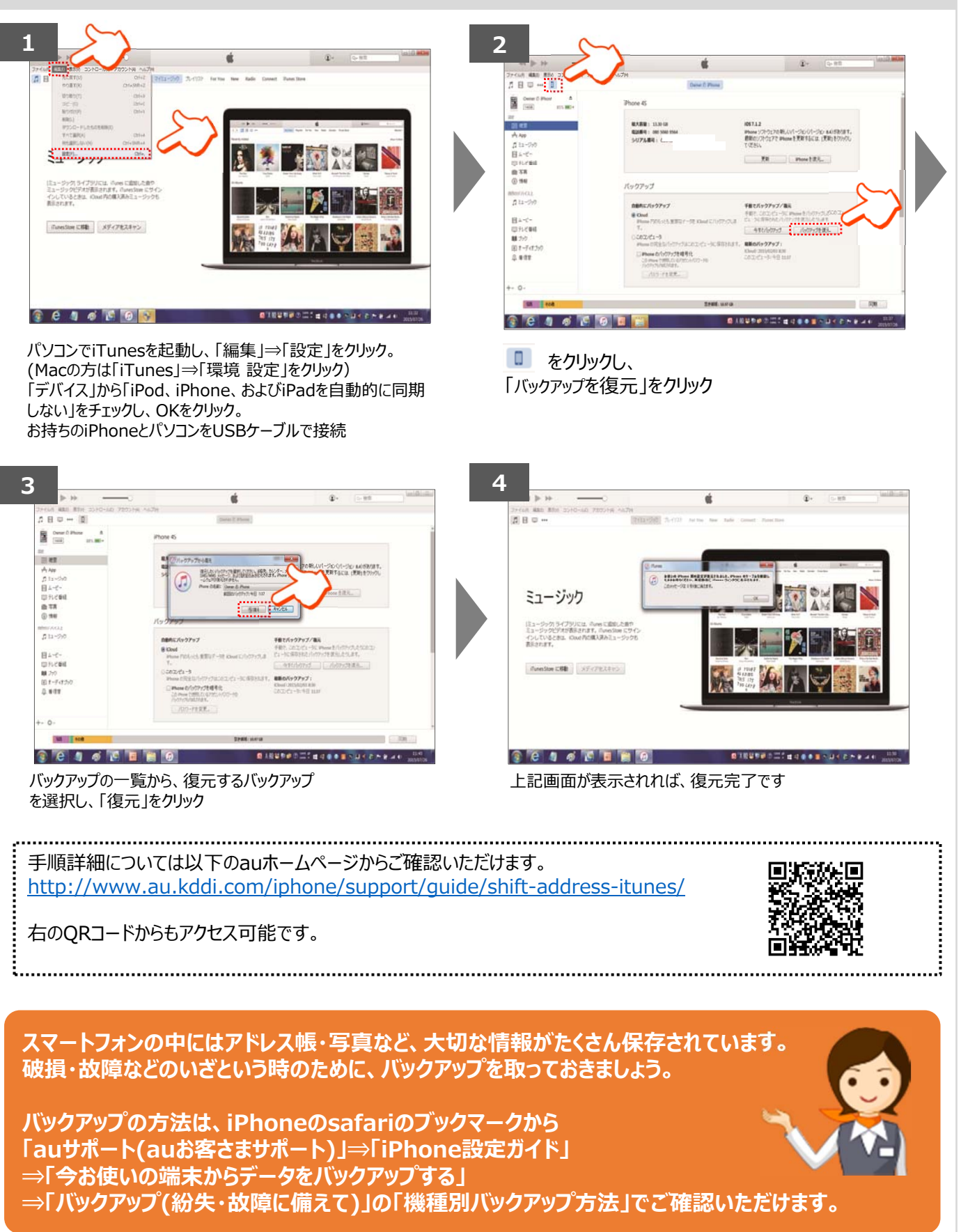

AndroidはGoogle Inc.の商標または登録商標です。QRコードは株式会社デンソーウェーブの登録商標です。Wi-FiはWi-Fi Allianceの 登録商標です。microSDはSD Card Associationの商標または登録商標です。Apple、iPhone、iTunesはApple Inc.の商標または 登録商標です。iPhoneの商標はアイホン株式会社のライセンスにもとづき使用されています。App StoreはApple Inc.のサービスマークです。 その他会社名、各製品名は一般に各社の商標または登録商標です。